# Promethean

# **Activ**Panel

Guide de l'utilisateur du système Titanium

TP-3011-FR-V05

### Vue d'ensemble

#### Interfaces

#### AP7-B70

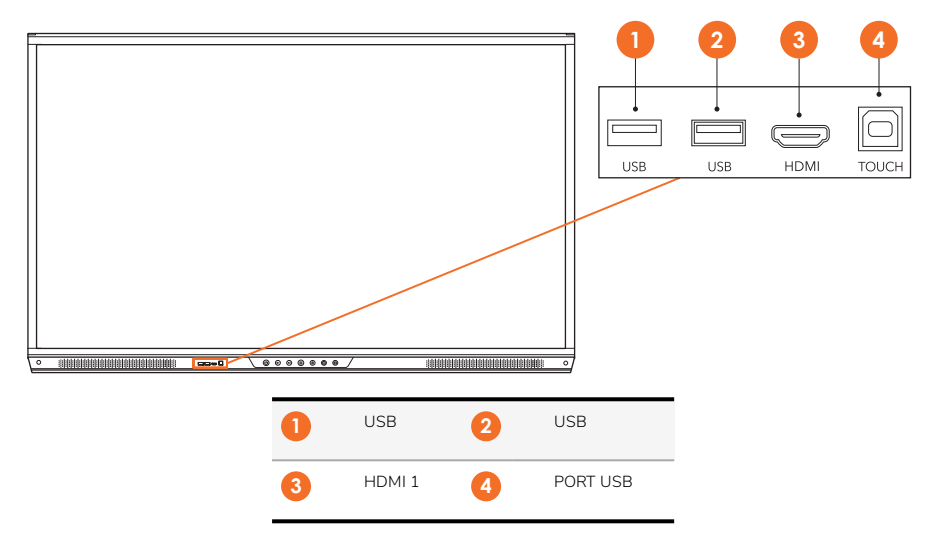

#### Commandes

#### ActivPanel

Vous pouvez contrôler ActivPanel comme suit :

- Avec les boutons du panneau de commande situé à l'avant du boîtier.
- Avec les boutons de la télécommande.
- En utilisant la fonction tactile pour manipuler les menus et commandes à l'écran.

Vous pouvez accéder aux commandes basiques, ainsi qu'aux menus s'affichant à l'écran (OSD) pour ajuster les paramètres audio et vidéo.

# Panneau de configuration

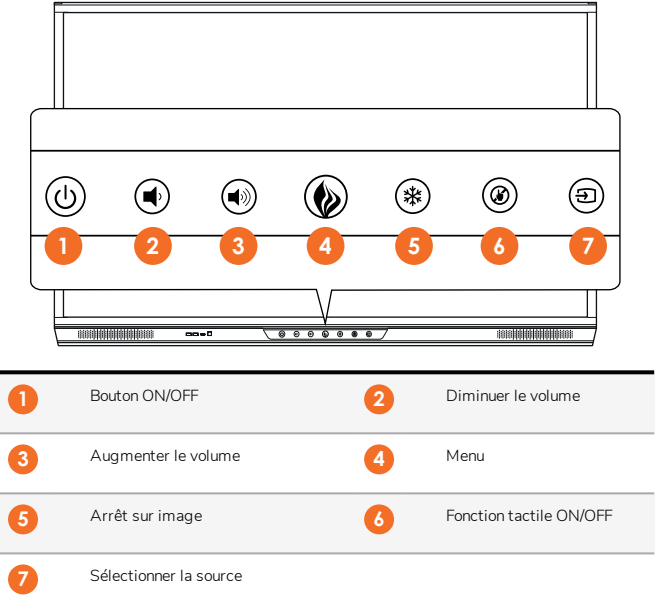

La touche ON/OFF et la touche Menu s'allument pour indiquer si le panneau est allumé, en veille ou en mode veille.

|                | Sous tension | En veille | Mode veille |
|----------------|--------------|-----------|-------------|
| Bouton ON/OFF  | 0            | •         | •           |
| Bouton de menu | 0            | 0         | -           |

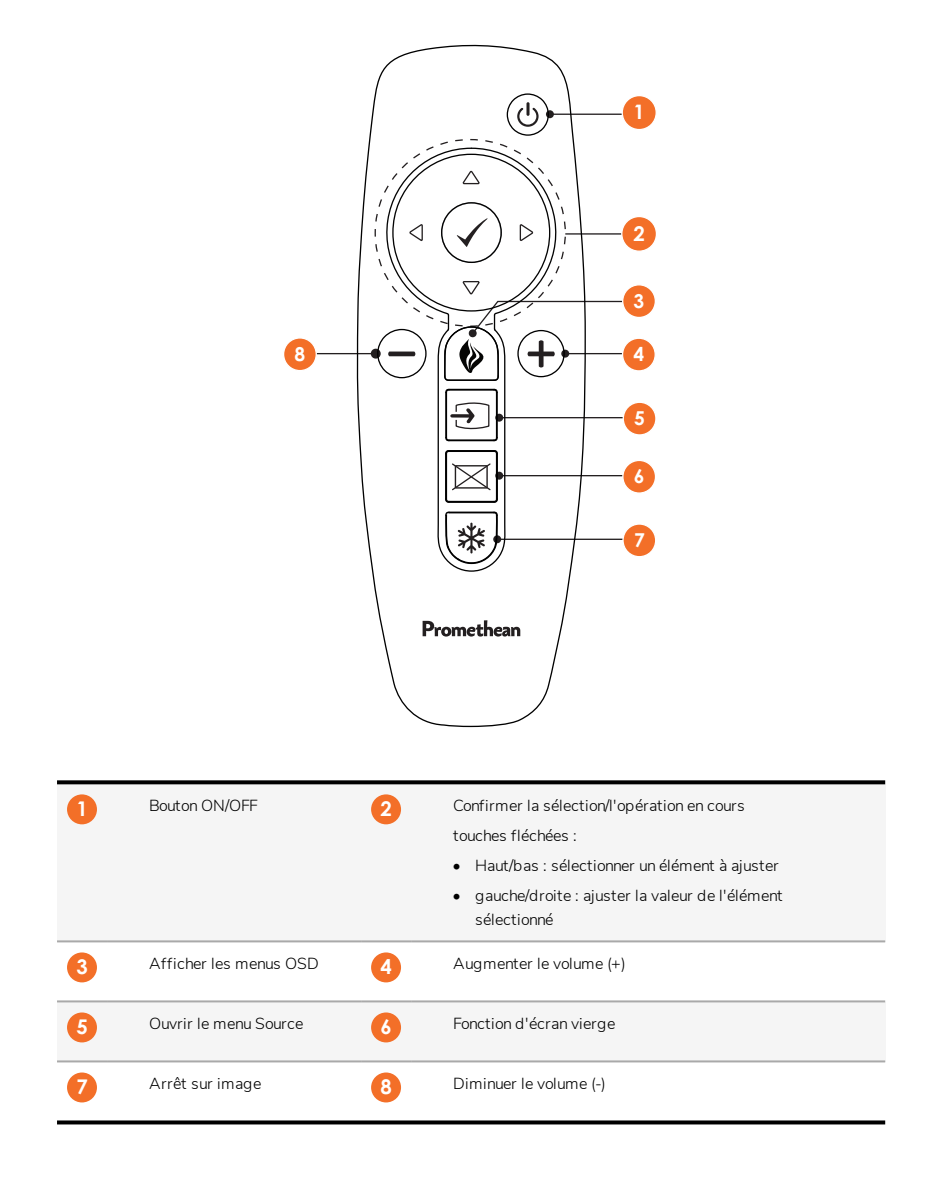

## À propos du menu

| lcône            | Nom                   | Description                                                                                                    |
|------------------|-----------------------|----------------------------------------------------------------------------------------------------|
| $( \leftarrow )$ | Retour                | Permet de revenir à l'écran précédent.                                                                                     |
| To               | Locker                | Comprend les sous-menus suivants :                                                                                         |
|                  |                       | Apps (permet d'accéder à toutes les applications)                                                                          |
|                  |                       | <ul> <li>Réglages (permet d'accéder aux réglages ActivPanel tels que la luminosité, le volume et la<br/>langue)</li> </ul> |
| 8                | Propriétaire          | Accède au menu Propriétaire avec les codes QR pour relier les profils d'utilisateurs au ActivPanel.                        |
|                  | Accueil               | Permet de revenir au menu principal.                                                                                       |
|                  | Tableau               | Transforme l'écran en tableau blanc interactif.                                                                            |
|                  | Capturer              | Prend une capture de l'écran actuel.                                                                                       |
|                  | Annoter               | Ajoute un calque de dessin au-dessus de l'écran actuel.                                                                    |
| Ð                | Source                | Modifie la source d'entrée.                                                                                                |
| 0                | Partage d'écran       | Permet d'accéder au logiciel .Partage d'écran                                                                              |
| Ĭ                | Applications récentes | Permet de revenir au menu d'applications.                                                                                  |

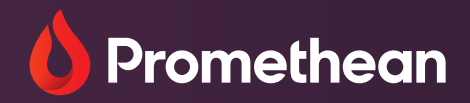

# Partage d'écran

Guide de l'utilisateur et d'installation

# Étapes d'installation du périphérique (émetteur)

Suivez ces étapes pour installer les émetteurs sur des ordinateurs portables/ordinateurs de bureau (macOS, Windows ou Chromebooks) ou pour installer l'application myPromethean sur des périphériques iOS et Android.

#### Windows

- 1. Ouvrez https://share.mypromethean.com sur votre périphérique. Cliquez sur « Télécharger le Partage d'écran » pour télécharger les programmes d'installation spécifiques à la plate-forme
- 2. Cliquez deux fois sur les dossiers téléchargés pour les installer. Vous devrez peut-être cliquer sur le bouton droit de la souris et exécuter le fichier en tant qu'administrateur (ScreenShare-Windows-Sender.exe)
- 3. Suivez les étapes pour accepter les conditions du Contrat de licence du logiciel. Octroyez les permissions requises pour continuer l'installation
- 4. Réussite de l'installation du logiciel client
- 5. Autorisez l'accès aux utilitaires système selon les besoins.

#### macOS

- 1. Ouvrez https://share.mypromethean.com sur votre périphérique. Cliquez sur « Télécharger le Partage d'écran » pour télécharger les programmes d'installation spécifiques à la plate-forme
- 2. Cliquez deux fois sur les dossiers téléchargés pour les installer. Vous devrez peut-être cliquer sur le bouton droit de la souris et exécuter le fichier en tant qu'administrateur (ScreenShare-Mac-Sender.pkg)
- 3. Suivez les étapes pour accepter les conditions du Contrat de licence du logiciel. Octroyez les permissions requises pour continuer l'installation
- 4. Réussite de l'installation du logiciel client
- 5. Autorisez l'accès aux utilitaires système selon les besoins
  - Sous macOS, autorisez l'accès au paquet MATT INGALLS dans les Préférences système pour activer l'audio
  - Ajoutez-le à la liste d'accès Accessibilité et microphone.

#### **Chrome OS**

- 1. Ouvrez https://share.mypromethean.com sur votre Chromebook. Cliquez sur « Télécharger le Partage d'écran ».
- 2. Vous êtes redirigé vers la page d'extension Partage d'écran sur le store Web Chrome. Cliquez sur « Ajouter à Chrome » pour continuer.
- 3. Dans la fenêtre contextuelle, cliquez sur « Ajouter l'extension » pour confirmer
- 4. L'extension Partage d'écran est ajoutée à votre navigateur Chrome, comme indiqué par l'icône Partage d'écran

# Étapes d'installation du périphérique (émetteur) (suite)

#### Android & iOS

- 1. Ouvrez https://share.mypromethean.com sur votre périphérique mobile. Cliquez sur « Télécharger le Partage d'écran » pour accéder à l'application spécifique à la plate-forme
- 2. Vous êtes dirigé vers la page myPromethean des boutiques d'applications (Google Play Store pour Android et App Store pour iOS). Installez l'application.
- 3. Ouvrez l'application myPromethean. Cliquez sur « Je suis élève » ou sur « Je suis enseignant » pour accéder à la page Partage d'écran. Aucune connexion n'est requise

## Interface utilisateur du Partage d'écran

#### Interface utilisateur de l'ENI (récepteur)

Sur les ENI ActivPanel Elements series et les ActivPanels avec périphériques OPS-G, l'application Partage d'écran (émetteur) affiche l'ID de connexion, qui permet aux périphériques des élèves de rejoindre la Salle d'attente et au professeur de sélectionner quel périphérique il souhaite afficher sur l'ActivPanel.

#### **ENI - Application flottante**

L'application flottante initiale qui s'affiche sur l'ActivPanel fournit les éléments suivants :

- ID à 6 chiffres de l'ENI que les autres utilisateurs utilisent pour connecter leurs périphériques à l'ActivPanel via le Partage d'écran. Cet ID peut être modifié ou actualisé en appuyant sur le bouton ().
- Nom de l'ActivPanel, qui peut être modifié.
- Le nombre d'utilisateurs actuellement associés à la session s'affiche à côté de l'icône des utilisateurs connectés 🚯. Le clic de cette icône déplace l'utilisateur de l'ENI dans la Salle d'attente.
- Pour fermer le Partage d'écran, cliquez sur l'icône 🗙.
- Pour plus d'informations sur le Partage d'écran, cliquez sur l'icône ?

#### Salle d'attente - La Salle d'attente permet de connecter simultanément jusqu'à 39 périphériques élèves. Elle permet au professeur de sélectionner les périphériques qui s'affichent sur l'ActivPanel à un moment donné.

- ID à 6 chiffres de l'ENI que les autres utilisateurs utilisent pour connecter leurs périphériques à l'ActivPanel via le Partage d'écran. Cet ID peut être modifié ou actualisé en appuyant sur le bouton ().
- Le nombre d'utilisateurs actuellement associés à la session s'affiche à côté de l'icône des utilisateurs connectés 🔊.
- Suder: Name 

   4 écrans maximum peuvent être partagés simultanément.
   indique que le retour tactile est activé.
- Cliquez sur l'icône 📀 pour définir la qualité d'image.
- Cliquez sur l'icône 🗝 pour régler la Salle d'attente en mode d'application flottante.
- Sorthe O Poston O Alphabeted fournit des options permettant de classer les périphériques par ordre alphabétique ou heure d'entrée.

#### Retour au sommaire

# Fractionnement de la fenêtre - Jusqu'à quatre périphériques peuvent partager des écrans simultanément.

- La bordure verte autour de l'écran projeté indique que le retour tactile est activé.
- L'icône 🐼 indique le nombre de connexions dans la Salle d'attente.
- Cliquez sur une case de projection pour basculer en mode de projection plein écran.

Cliquez sur l'icône (a) à partir du menu unifié (ActivPanel Elements series) ou à partir du bouton Menu en rose (OPS-G) pour revenir à la salle d'attente.

# Fenêtre de projection plein écran - Deux conditions permettent d'accéder à la Fenêtre de projection plein écran.

- Un seul périphérique est sélectionné pour le partage d'écran.
- Choisissez une des cases de projection sous Fractionnement de la fenêtre pour afficher le mode plein écran du périphérique choisi.

Cliquez sur l'icône () à partir du menu unifié (ActivPanel Elements series) ou à partir du bouton Menu en rose (OPS-G) pour revenir à la salle d'attente.

#### Interface utilisateur du client (émetteur)

L'application Partage d'écran (émetteur) peut être installée sur des périphériques exécutant divers systèmes d'exploitation ; une fois la connexion établie à l'application récepteur Partage d'écran sur un ENI ActivPanel Elements series ou un ActivPanel avec OPS-G, l'image du périphérique peut être projetée sur l'ENI. En outre, via le Partage d'écran, lorsque le retour tactile est activé, l'utilisateur de l'ActivPanel peut interagir avec l'écran partagé.

#### Application émetteur pour macOS, Windows OS et l'extension Chrome OS

L'application émetteur Partage d'écran est disponible pour macOS, Windows OS et l'extension Chrome OS. L'application émetteur permet d'effectuer les actions suivantes :

- Entrer l'ID d'ENI à 6 chiffres 1 2 3 4 5 6
- Entrer votre nom
- Choisir l'option Retour tactile à l'aide de la case à cocher ☑. Notez que la fonction de retour tactile est prise en charge uniquement dans l'émetteur macOS et l'émetteur Windows OS.
- Confirmer la connexion en sélectionnant le bouton ENTRER DANS LA SALLE D'ATTENTE en bas.

#### Application myPromethean

Vous pouvez utiliser l'application myPromethean pour partager l'écran sur l'ENI. Elle est disponible sous Android et iOS

- Dans la page de démarrage, choisissez votre rôle : Élève, Professeur ou Admin.
- Choisissez l'onglet Partage d'écran 🔚 pour le partage d'écran.
- Entrer l'ID d'ENI à 6 chiffres
- Entrer votre nom
- Cliquez sur le bouton DÉMARRER LE PARTAGE D'ÉCRAN pour commencer le partage d'écran.
- Vous vous trouvez dans la Salle d'attente, où vous attendez l'autorisation de partager votre écran.

#### Retour au sommaire

## Partage d'écran sur l'ActivPanel (Windows et macOS)

#### Connexion du périphérique (émetteur) à l'ActivPanel (récepteur)

- Sur l'ENI, ouvrez le menu unifié (Elements series) ou le Lanceur rapide (OPS-G) et démarrez le Partage d'écran. Le Partage d'écran démarre sous forme d'application flottante. Dans l'application flottante, vous pouvez saisir un nom d'ENI en sélectionnant « Entrer le nom d'ENI ».
- 2. Sur votre périphérique, https://share.mypromethean.com, téléchargez et installez l'émetteur Windows ou macOS. Pour obtenir des instructions de téléchargement et d'installation, consultez la section Étapes d'installation du périphérique (émetteur) décrite plus haute.
- 3. Démarrez l'application Partage d'écran sur le périphérique et tapez l'ID d'ENI à 6 chiffres affichée dans l'application flottante sur l'ENI. Vous pouvez entrer le nom de votre périphérique dans la case ci-dessous intitulée « Votre nom ».
- 4. Activez la case à cocher pour activer le retour tactile (facultatif)
- 5. Appuyez sur « Entrer dans la Salle d'attente »

#### Partage d'écran du périphérique avec l'ActivPanel

- 1. Appuyez sur l'icône d'avatar dans le coin inférieur gauche de l'application flottante sur l'ENI pour entrer dans la Salle d'attente.
- 2. Pour commencer à partager votre écran :
  - Option 1 : dans la liste des périphériques, appuyez sur le nom du périphérique pour commencer le partage d'écran.
  - Option 2 : activez la case à cocher à côté du nom de périphérique. Appuyez sur le bouton « Partager » en bas de la Salle d'attente pour commencer le partage d'écran.

- 1. Pendant l'affichage de l'écran du périphérique partagé, appuyez sur l'icône d'avatar Partage d'écran dans le coin inférieur droit sur l'ENI pour entrer dans la Salle d'attente.
- 2. Pour arrêter le partage d'écran de votre périphérique :
  - Option 1 : Sur votre périphérique, déplacez la souris en haut de l'écran et appuyez sur « Arrêter le partage »
  - Option 2 : Ouvrez l'application Partage d'écran sur le périphérique et appuyez sur « Quitter la Salle d'attente »

# Partage d'écran sur l'ActivPanel (iOS)

#### Connexion du périphérique (émetteur) à l'ActivPanel (récepteur)

- Sur l'ENI, ouvrez le menu unifié (Elements series) ou le Lanceur rapide (OPS-G) et démarrez le Partage d'écran. Le Partage d'écran démarre sous forme d'application flottante. Dans l'application flottante, vous pouvez saisir un nom d'ENI en sélectionnant « Entrer le nom d'ENI ».
- 2. Sur votre périphérique, ouvrez la page https://share.mypromethean.com, puis téléchargez et installez l'application myPromethean à partir de l'App Store. Pour obtenir des instructions de téléchargement et d'installation, consultez la section Étapes d'installation du périphérique (émetteur) décrite plus haute.
- 3. Ouvrez l'application myPromethean sur votre périphérique. Appuyez sur « Je suis élève » ou sur « Je suis enseignant » pour accéder au Partage d'écran. Aucune connexion n'est requise.
- 4. Tapez l'ID d'ENI à 6 chiffres affichée dans l'application flottante sur l'ENI. Vous pouvez entrer le nom de votre périphérique dans la case ci-dessous intitulée « Votre nom ».
- 5. Appuyez sur « Commencer le partage »
- 6. Dans la fenêtre contextuelle, appuyez sur « Commencer à diffuser ».

#### Partage d'écran du périphérique avec l'ActivPanel

- 1. Appuyez sur l'icône d'avatar dans le coin inférieur gauche de l'application flottante sur l'ENI pour entrer dans la Salle d'attente.
- 2. Pour commencer à partager l'écran du périphérique :
  - Option 1 : dans la liste des périphériques, appuyez sur le nom du périphérique pour commencer le partage d'écran.
  - Option 2 : sélectionnez la case à côté du nom de périphérique. Appuyez sur le bouton « Partager » en bas de la Salle d'attente pour commencer le partage d'écran.

- 1. Pendant l'affichage de l'écran du périphérique partagé, appuyez sur l'icône d'avatar Partage d'écran dans le coin inférieur droit sur l'ENI pour entrer dans la Salle d'attente.
- 2. Pour arrêter le partage d'écran de votre périphérique :
  - a. Option 1 : sur votre périphérique connecté, appuyez sur la barre rouge en haut de l'écran. Sélectionnez « Arrêter de diffuser » dans la fenêtre contextuelle.
  - b. Option 2 : sur votre périphérique connecté, ouvrez l'application myPromethean. Appuyez sur « Arrêter de diffuser ».

# Partage d'écran sur l'ActivPanel (Android)

#### Connexion du périphérique (émetteur) avec l'ActivPanel Elements series (récepteur)

- 1. Sur l'ENI, ouvrez le menu unifié (Elements series) ou le Lanceur rapide (OPS-G) et démarrez le Partage d'écran. Le Partage d'écran démarre sous forme d'application flottante. Dans l'application flottante, vous pouvez saisir un nom d'ENI en sélectionnant « Entrer le nom d'ENI ».
- 2. Sur votre périphérique, ouvrez la page https://share.mypromethean.com, puis téléchargez et installez l'application myPromethean à partir de Google Play Store. Pour obtenir des instructions de téléchargement et d'installation, consultez la section Étapes d'installation du périphérique (émetteur) décrite plus haute.
- 3. Ouvrez l'application myPromethean depuis votre appareil. Appuyez sur « Je suis élève » ou sur « Je suis enseignant » pour accéder au Partage d'écran. Aucune connexion n'est requise.
- 4. Tapez l'ID d'ENI à 6 chiffres affichée dans l'application flottante sur l'ENI. Vous pouvez entrer le nom de votre périphérique dans la case ci-dessous intitulée « Votre nom ».
- 5. Appuyez sur « Commencer le partage »

#### Partage d'écran du périphérique avec l'ActivPanel

- 1. Appuyez sur l'icône d'avatar dans le coin inférieur gauche de l'application flottante sur l'ENI pour entrer dans la Salle d'attente.
- 2. Pour commencer à partager l'écran du périphérique :
  - a. Option 1 : dans la liste des périphériques, appuyez sur le nom du périphérique pour commencer le partage d'écran.
  - b. Option 2 : sélectionnez la case à côté du nom de périphérique. Appuyez sur le bouton « Partager » en bas de la Salle d'attente pour commencer le partage d'écran.

- 1. Pendant l'affichage de l'écran du périphérique partagé, appuyez sur l'icône d'avatar Partage d'écran dans le coin inférieur droit sur l'ENI pour entrer dans la Salle d'attente.
- 2. Pour arrêter le partage d'écran de votre périphérique :
  - a. Option 1 : Sur votre périphérique, appuyez sur « Arrêter le partage » dans l'application myPromethean
  - b. Option 2 : Appuyez sur le bouton « Arrêter » dans le centre de notification Android

## Partage d'écran sur l'ActivPanel (extension Chrome)

#### Connexion du périphérique (émetteur) à l'ActivPanel (récepteur)

- Sur l'ENI, ouvrez le menu unifié (Elements series) ou le Lanceur rapide (OPS-G) et démarrez le Partage d'écran. Le Partage d'écran démarre sous forme d'application flottante. Dans l'application flottante, vous pouvez saisir un nom d'ENI en sélectionnant « Entrer le nom d'ENI ».
- 2. Sur votre périphérique, ouvrez https://share.mypromethean.com, puis téléchargez et installez l'extension Chrome Partage d'écran. Pour obtenir des instructions de téléchargement et d'installation, consultez la section Étapes d'installation du périphérique (émetteur) décrite plus haute.
- 3. Démarrez l'application Partage d'écran à partir du navigateur Chrome sur votre périphérique et tapez l'ID d'ENI à 6 chiffres affichée dans l'application flottante sur l'ENI. Vous pouvez entrer le nom de votre périphérique dans la case ci-dessous intitulée « Entrer votre nom ».
- 4. Appuyez sur « Partager »

#### Partage d'écran du périphérique avec l'ActivPanel

- 1. Appuyez sur l'icône d'avatar dans le coin inférieur gauche de l'application flottante sur l'ENI pour entrer dans la Salle d'attente.
- 2. Pour commencer à partager l'écran du périphérique :
  - a. Option 1 : dans la liste des périphériques, appuyez sur le nom du périphérique pour commencer le partage d'écran.
  - b. Option 2 : sélectionnez la case à côté du nom de périphérique. Appuyez sur le bouton « Partager » en bas de la Salle d'attente pour commencer le partage d'écran.

- 1. Pendant l'affichage de l'écran du périphérique partagé, appuyez sur l'icône d'avatar Partage d'écran dans le coin inférieur droit sur l'ENI pour entrer dans la Salle d'attente.
- 2. Pour arrêter le partage d'écran de votre périphérique :
  - a. Option 1 : Cliquez sur l'icône Partage d'écran dans le navigateur Chrome pour accéder à l'application. Appuyez sur « Arrêter le partage d'écran »
  - b. Option 2 : Sur le Chromebooks, affichez le centre de commande Chrome dans le coin inférieur droit de l'écran. Appuyez sur « Arrêter » dans la zone de notification.